Preenchimento dos campos de tag 8 (endereço eletrônico), tag 9 (tipo de registro) e tag 110 (forma do item) na metodologia 1.6 do lildbi-web para os registros sem suporte eletrônico / com Texto Completo / com áudio.

## Registros sem suporte eletrônico (Campo 8 não preenchido)

1. Ao criar o registro - perfil documentalista

| Endereço<br>Eletrônico<br>Assist | ۸<br>۳<br>۲                                       | [08]  |
|----------------------------------|---------------------------------------------------|-------|
| <u>Tipo de</u><br>Registro       | Material textual                                  | [09]  |
| Forma do Ítem                    | Reprodução impressa regular - impressão legível 💌 | [110] |

# 2. Ao editar o registro – perfil editor

| ٦ | fag 9: a                |                 |          |
|---|-------------------------|-----------------|----------|
|   | 🚰 Edição - Microsoft In | ternet Explorer |          |
|   |                         |                 | <u> </u> |
|   | Tag:                    | 9               |          |
|   | Conteúdo:               | a               |          |

### Tag 110: r

| 🚰 Edição - Microsoft Internet Explorer |  |
|----------------------------------------|--|
|                                        |  |
| Tag: 110                               |  |
| Conteúdo: r                            |  |

# **Registros com Texto Completo**

1. Ao criar o registro - perfil documentalista

| Endereço<br>Eletrônico<br>Assist  | ^uhttp://www.bvsintegralidade.cict.fiocruz.br/lildbi/docso ▲ | [08]  |
|-----------------------------------|--------------------------------------------------------------|-------|
| <u>Tipo de</u><br><u>Registro</u> | Material textual                                             | [09]  |
| <u>Forma do Ítem</u>              | Eletrônico                                                   | [110] |

Ao editar o registro – perfil editor
 Tag 8: ^uURL^ipt^qpdf^yTEXTO^gTexto Completo

#### Atenção para as definições dos sub-campos abaixo:

**^u:** Url de acesso ao texto completo **^i:** sigla do idioma do arquivo **^g:** Extensão do arquivo (pdf/doc/txt)

| 🚰 Edição - Microsoft Internet Explorer |          |
|----------------------------------------|----------|
|                                        | <u> </u> |
| Tag: 8                                 |          |
| Conteúdo:                              |          |
|                                        |          |

Tag 9: a

| 🏉 Edi | ção - Microsoft Internet Exp | lorer |          |
|-------|------------------------------|-------|----------|
|       |                              |       | <u> </u> |
|       | Tag: 9                       |       |          |
|       | Conteúdo: a                  |       |          |

### Tag 110: s

| 🖉 Edição - Microsoft Internet Explorer |  |
|----------------------------------------|--|
|                                        |  |
| Tag: 110                               |  |
| Conteúdo: s                            |  |

# Registros com Áudio

### 1. Ao criar o registro - perfil documentalista

| Endereço<br>Eletrônico<br>Assist  | <pre>^uhttp://thesis.cict.fiocruz.br/mp3/4524d.mp3^ ^uhttp://thesis.cict.fiocruz.br/mp3/4524e.mp3^ </pre> | ipt^cmp3^yAU_<br>ipt^cmp3^yAU<br>▼ | [08]<br>Selection (1997) (1997) (19977) (19977) (19977) (1997) (19977) (19977) (19977) (1 |
|-----------------------------------|----------------------------------------------------------------------------------------------------|------------------------------------|----------------------------------------------------------------------------------------------------|
| <u>Tipo de</u><br><u>Registro</u> | Registros sonoros não musicais                                                                            |                                    | [09]                                                                                                    |
| <u>Forma do Ítem</u>              | Eletrônico                                                                                                |                                    | [110]                                                                                                    |

### Ao editar o registro – perfil editor Serão criados 2 campo de tag 8

- 1. ^uhttp://thesis.cict.fiocruz.br/mp3/0446d.mp3^ipt^qmp3^yAUDIO^zDepoimento
- 2. ^uhttp://thesis.cict.fiocruz.br/mp3/0446e.mp3^ipt^qmp3^yAUDIO^zEntrevista

Atenção para as definições dos sub-campos abaixo:

- **^u** URL
- **^i** Idioma
- **^q** Formato do arquivo
- **^y** AUDIO
- **^z** Legenda do ícone (Depoimento, Entrevista, etc.)

# Tag 9: i

| 🖉 Edição - Microsoft Internet Explorer |          |
|----------------------------------------|----------|
|                                        | <u> </u> |
| Tag: 9                                 |          |
| Conteúdo: ji                           |          |

# Tag 110: s

| 🚰 Edição - Microsoft Internet Explor    | er |          |
|-----------------------------------------|----|----------|
|                                         |    | <u> </u> |
| Tag: 110                                |    |          |
| Conteúdo: s                             |    |          |
| , , , , , , , , , , , , , , , , , , , , |    |          |